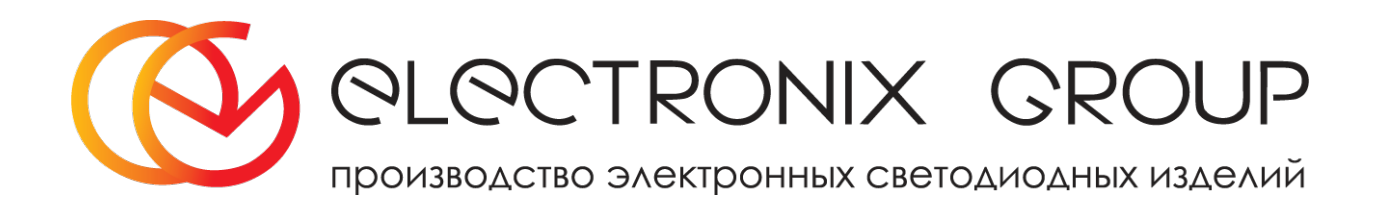

# Загрузчик табло

Инструкция пользователя

01.03.2012. Версия 1.

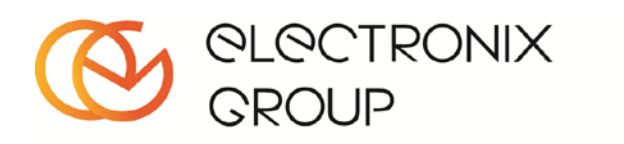

## Оглавление

| 1 | Общие сведения                                     | 3   |
|---|----------------------------------------------------|-----|
| 2 | Описание интерфейса программы                      | 3   |
|   | Закладки для переключения между табло              | 3   |
|   | Окно информации                                    | 3   |
|   | Описание команд                                    | 4   |
| 3 | Добавление или настройка табло                     | 6   |
| 4 | Эмулятор                                           | 7   |
| 5 | Автоматическое определение подключенного СОМ порта | 7   |
| 6 | ОПИСАНИЕ СПЕЦЭФФЕКТОВ                              | 8   |
|   | Эффекты управления                                 | 8   |
|   | Эффекты скорости движения информации.              | 9   |
|   | Эффекты появления информации на экране             | 9   |
|   | Эффекты постепенного появления.                    | 9   |
|   | Эффекты центровки текста.                          | .11 |
|   | Эффекты вывода даты и времени                      | .11 |
|   | Эффекты переключения типа шрифта                   | .11 |
|   | Вставка значения температуры                       | .11 |
| 7 | . Драйверы для USB преобразователей                | .12 |

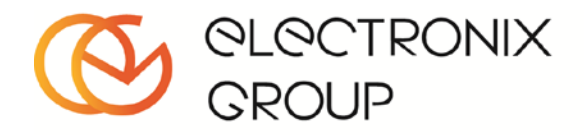

## 1. Общие сведения

Программа «Загрузчик табло» предназначена для загрузки информации в монохромное табло типа бегущая строка и текстовый экран.

В программе предусмотрены несколько режимов взаимодействия с табло:

- использование интерфейса «RS-232» или RS-485. При этом скорость передачи поданным интерфейсам равна 9600.
- использование CSD линии телефонной связи.
- Использование сети Ethernet по протоколу TCP/IP
- Использование модулей беспроводной передачи информации. Один модуль подключается непосредственно к USB-порту компьютера, другой в монтирован в табло; Скорость передачи информации 2400 мб/с с задержкой по 2 секунды через каждые 256 байт.

# 2. Описание интерфейса программы

Программа автоматически запоминает открытые документы и расположение окон закладок при закрытии и при новом открытии отображает их снова.

### Закладки для переключения между табло.

Закладки для переключения между табло служат для выбора текущего табло и работы только с ним. Программа позволяет сразу управлять несколькими видами табло. Каждая закладка отображает только свои окна информации. **Адрес табло** предназначен для управления несколькими табло при подключении к одной линии, например RS-485. Закладка «Все табло» позволяет отправлять информацию на все подключенные табло.

## Окно информации.

Окно информации содержит возможность набора информации и размещении эффектов. Разные виды табло могут иметь разные эффекты. Двойной клик на спецэффекте позволяет добавить его в окно информации. Символ эффекта специализированный шрифт синего цвета. Символ эффекта заключается в теги <>. В противном случае возможно у Вас не установлен нужный шрифт. Попробуйте переустановить программу.

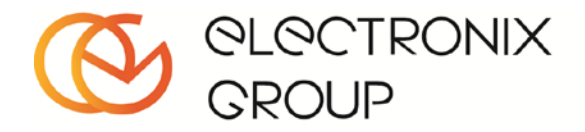

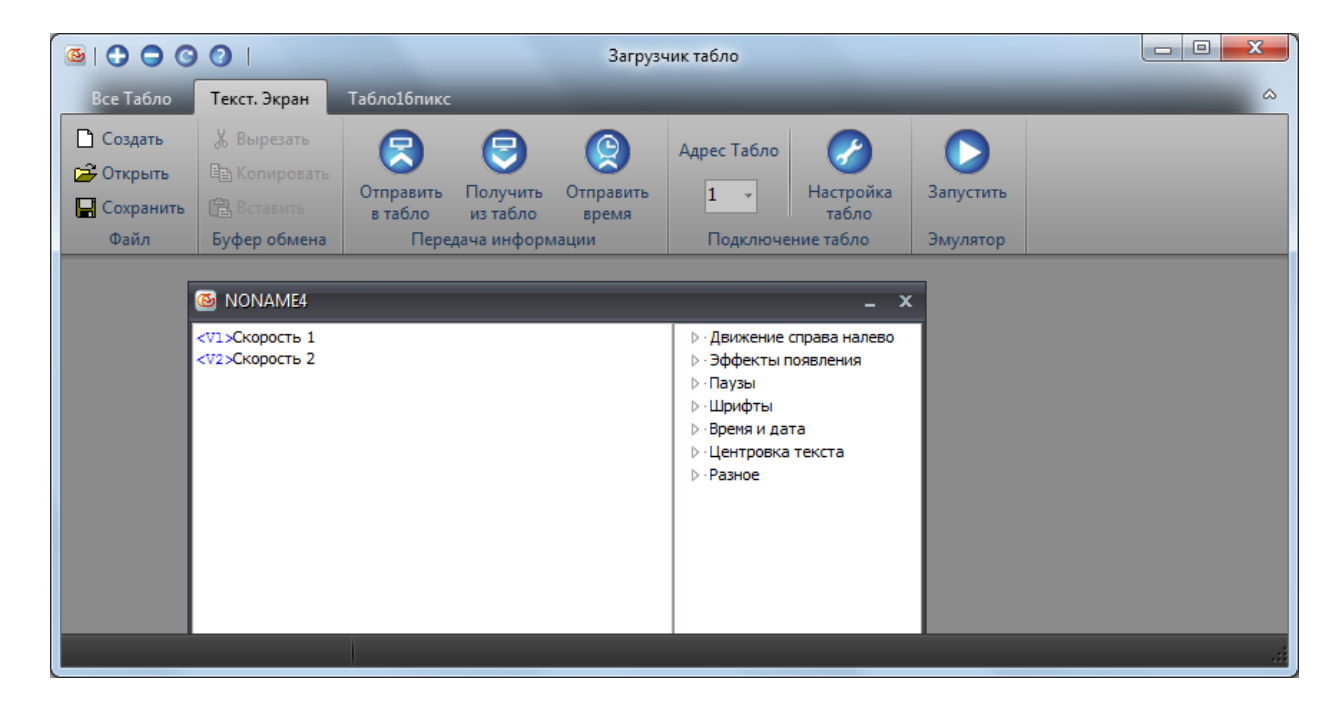

## Описание команд.

Команда для отправки в табло информации.

Команда получения информации из табло. Изменить содержимое текущего окна информации.

Команда синхронизации времени из компьютера с табло. В табло передается время компьютера.

Иастройка табло. Позволяет сконфигурировать табло. Отображается окно настройки табло.

Запустить эмулятор. Отображается окно Эмулятора для табло текущей закладки и активного окна информации.

Добавить новое табло в программу. После нажатия кнопки отображается окно добавления табло, в котором нужно его настроить.

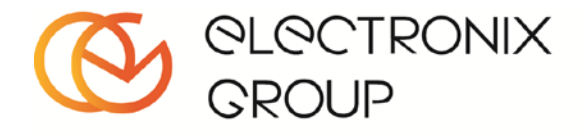

Удалить текущую закладку, и соответственно табло из программы. Невозможно удалить закладку «Все табло»

Информация о программе. Выдает информационное окно в котором можно узнать версию программы.

Проверить обновление программы. Проверяет наличие обновлений на сервере, если обновление есть, то предлагает его скачать. Если обновление не требуется, то ничего не происходит.

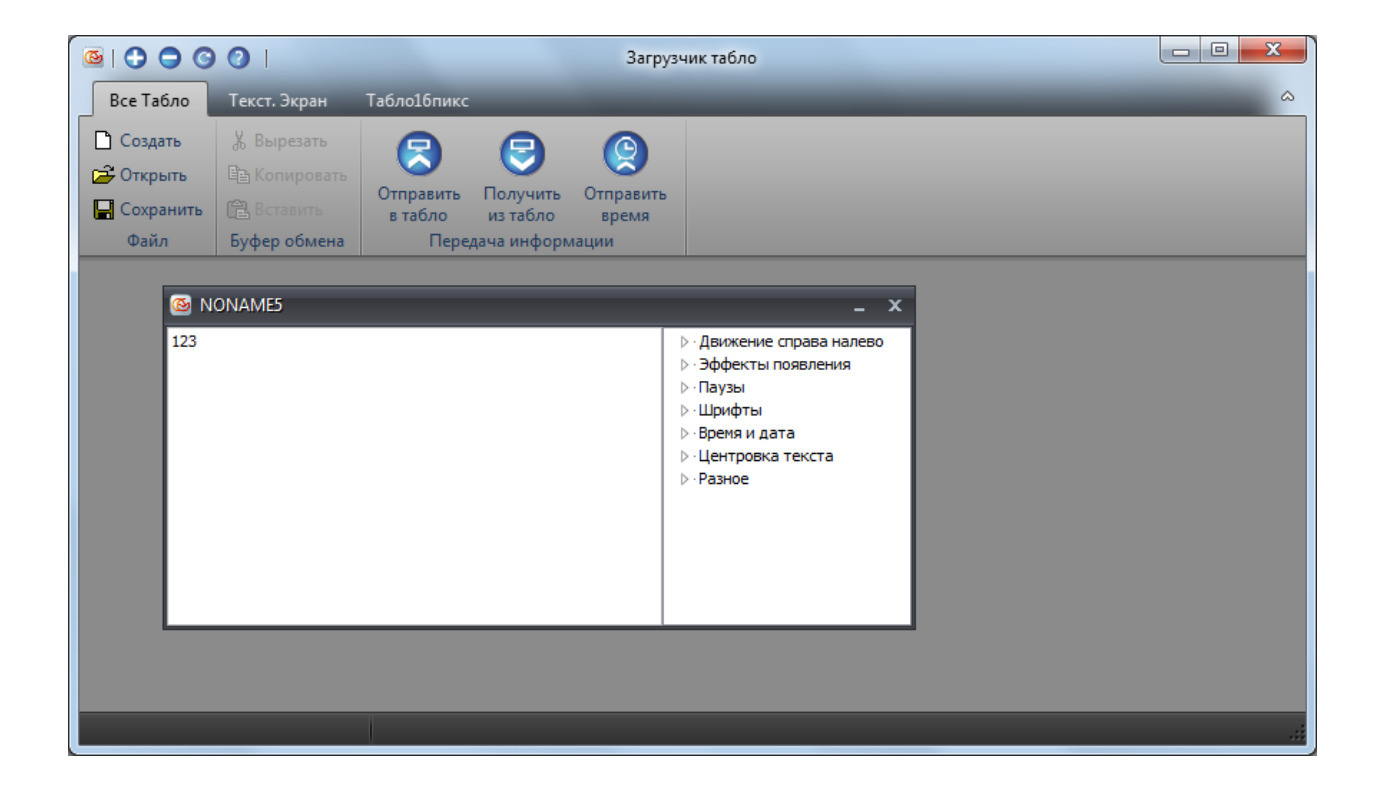

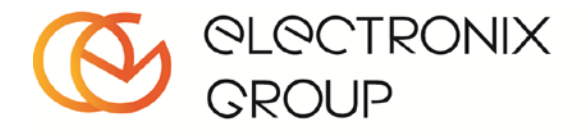

# 3. Добавление или настройка табло

В данном окне происходит настройка табло, в котором нужно указать название и тип подключаемого табло, выбрать метод передачи данных и указать физические параметры табло. Физические параметры табло предназначены для точного отображения эмулятора.

| 🚳 Добавление табло 🛛 🗕 🗖 🗙 |                            |  |  |  |  |  |  |  |  |  |  |  |
|----------------------------|----------------------------|--|--|--|--|--|--|--|--|--|--|--|
| Название табло             | Текст. Экран               |  |  |  |  |  |  |  |  |  |  |  |
| Тип табло                  | Текстовый экран 🔹          |  |  |  |  |  |  |  |  |  |  |  |
| TCP/IP                     | O                          |  |  |  |  |  |  |  |  |  |  |  |
| IP адрес                   | 192.168.0.254              |  |  |  |  |  |  |  |  |  |  |  |
| Порт СОМ                   | 0                          |  |  |  |  |  |  |  |  |  |  |  |
| Имя порта                  | COM4 -                     |  |  |  |  |  |  |  |  |  |  |  |
| 🔲 Использовать модем       | 🔲 Использовать радио-канал |  |  |  |  |  |  |  |  |  |  |  |
| Телефонный номер           | +74951234567               |  |  |  |  |  |  |  |  |  |  |  |
| Разрешение по вертикали    | 8 пикселей 👻               |  |  |  |  |  |  |  |  |  |  |  |
| Разрешение по горизонтали  | 96                         |  |  |  |  |  |  |  |  |  |  |  |
| Количество строк           | 2                          |  |  |  |  |  |  |  |  |  |  |  |
| Сохранить                  | Отмена                     |  |  |  |  |  |  |  |  |  |  |  |
|                            |                            |  |  |  |  |  |  |  |  |  |  |  |
|                            |                            |  |  |  |  |  |  |  |  |  |  |  |

После нажатия кнопки «Сохранить» в окне главной программы появляется новая закладка с указанным именем табло.

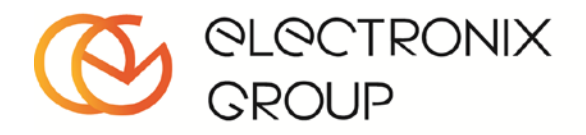

# 4. Эмулятор

Окно эмулятора позволяет отобразить символы, набранные в информационном окне, и предварительно увидеть информацию, которая будет отображаться на табло.

| Табло модель : ТБС-хох-96х8х2 режим Vsync |  |  |  |  |  |  |  |  |  |  |  |  |  |
|-------------------------------------------|--|--|--|--|--|--|--|--|--|--|--|--|--|
|                                           |  |  |  |  |  |  |  |  |  |  |  |  |  |
| Старт Сброс 4                             |  |  |  |  |  |  |  |  |  |  |  |  |  |

Для запуска эмулятора нажмите «Старт», чтобы остановить «Стоп». Чтобы начать ролик с начала нажмите сброс. Так же вы можете установить размер окна Эмулятора.

# 5. Автоматическое определение подключенного СОМ порта.

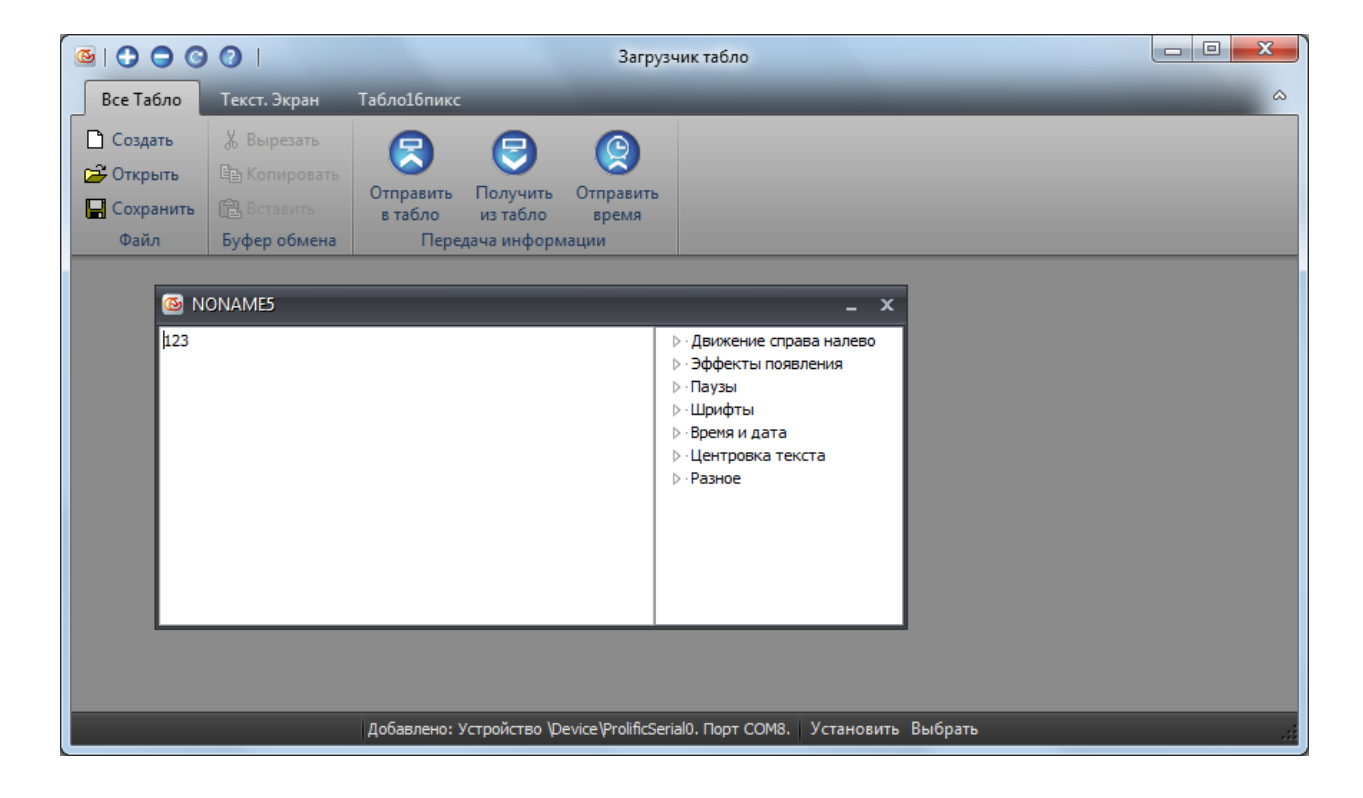

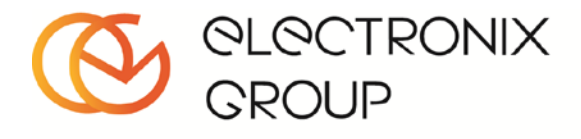

При подключении нового устройства, типа СОМ порт, на панели состояния появляется сообщение с название подключенного устройства и возможностью его быстрого выбора. Для быстрого выбора порта выберите нужную вкладку и нажмите кнопку установить. Если выбрана вкладка «Все табло», установка не происходит. Если нажать кнопку «Выбрать», то откроется список ваших табло, в котором нужно выбрать табло для установки порта.

| 🚳 Выберите табло из списка                                       | -      | x |
|------------------------------------------------------------------|--------|---|
| <ul> <li>&gt; Текст. Экран</li> <li>&gt; Табло 16пикс</li> </ul> |        |   |
| Выбрать                                                          | Отмена |   |

## 6. Описание спецэффектов.

Блок информации отображаемый на табло состоит из текста (выводимого на табло) и спецэффектов управляющих выводом текста на табло. Спецэффекты при выводе текста на табло не отображаются а видны только в режиме редактирования.

## Эффекты управления.

Эффекты паузы. Останавливают текст на экране на некоторое время.

- <p0> Отмена автопаузы отменяет автоматическую паузу после эффектов появления.
- <p1> вставляет в сообщение паузу длительностью примерно 0,5 секунды.
- <р2> вставляет в сообщение паузу длительностью примерно 1 секунда.
- вставляет в сообщение паузу длительностью примерно 3 секунды.
- <р4> вставляет в сообщение паузу длительностью примерно 5 секунд.

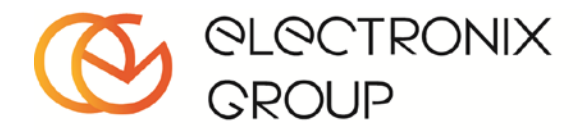

<р5> - вставляет в сообщение паузу длительностью примерно 10 секунд.

В эффектах движения текста слева направо эффекты пауз вызывают остановку текста на заданное время, в эффектах появления текст задерживается на табло после его окончания. При необходимости можно применять несколько эффектов пауз последовательно при этом общее время задержки суммируется.

### Эффекты скорости движения информации.

Переключают табло в режим движения информации справа налево и устанавливают скорость движения информации. Данные эффекты также воздействуют на эффекты постепенного появления информации изменяя их скорость.

<v1> - устанавливает скорость движения информации 1 (максимальная скорость движения информации).

- <v2> устанавливает скорость движения информации 2.
- <v3> устанавливает скорость движения информации 3.
- <v4> устанавливает скорость движения информации 4.
- <v5> устанавливает скорость движения информации 5.
- <v6> устанавливает скорость движения информации 6 (самая медленная скорость).

### Эффекты появления информации на экране.

Эффекты появления вызывают появление на экране следующих за ними символов. Количество символов помещающихся одновременно на табло зависит от разрешения табло, от применяемого типа шрифта и от режима автоматической центровки. При выключенном режиме автоматической центровки на экране отображается максимальное кол-во символов которое помещается на табло, при включенной центровке отображаются целые слова по центру табло помещающиеся на экране. Информация не поместившаяся на табло отображается с тем же эффектом появления и теми же эффектами пауз как и первый блок.

<d0> - вызывает мгновенное появление на экране следующих за спецэффектом символов. После данного эффекта рекомендуется вводить эффект пауза.

### Эффекты постепенного появления.

На данные эффекты также воздействует установленная скорость движения информации справа налево. (Для переключения скорости можно использовать комбинации эффектов напр. <V3><d1> )

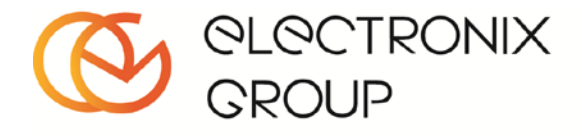

- <d1> Появление снизу с замещением предыдущего текста.
- <d2> Появление сверху с замещением предыдущего текста.
- <d3> Появление снизу с выталкиванием предыдущего текста.
- <d4> Появление сверху с выталкиванием предыдущего текста.
- <d5> Плавное появление по точкам.
- <d6> Шторки к центру с замещением предыдущего текста.
- <d7> Шторки к центру с выталкиванием предыдущего текста.
- <d8> Шторки от центра с замещением предыдущего текста.
- <d9> Шторки от центра с выталкиванием предыдущего текста.
- <d10> Шторки к центру (Появление по буквам для 8 пиксельной строки)
- <d11> Шторки от центра
- <d12> Шторки горизонтальные к центру
- <d13> Шторки горизонтальные от центра
- <d14> Появление по буквам слева
- <d15> Появление по буквам с вытягиванием
- <d16> Появление по буквам сверху
- <d17> Появление по буквам снизу
- <d18> Появление по буквам чередование
- <d19> Появление по буквам печать
- <d20> Движение справа налево с паузами
- <d21> Движение слева направо с паузами

Поддерживаемые эффекты для 8 и16 пиксельных строк.

| Пикс | d1 | d2 | d3 | d4 | d5 | d6 | d7 | d8 | d9 | d10 | d11 | d12 | d13 | d14 | d15 | d16 | d17 | d18 | d19 | d20 | d21 |
|------|----|----|----|----|----|----|----|----|----|-----|-----|-----|-----|-----|-----|-----|-----|-----|-----|-----|-----|
| 8    | x  | х  | х  | х  | х  | х  | х  | х  | х  | х   |     |     |     |     |     |     |     |     |     |     |     |
| 16   | x  | х  | х  | х  | х  | X  | X  | X  | X  | х   | х   | х   | х   | х   | х   | Х   | х   | х   | х   | Х   | Х   |

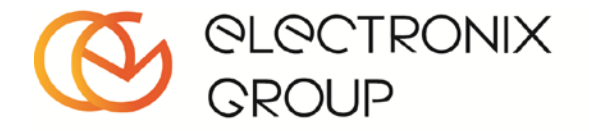

## Эффекты центровки текста.

Данный эффект воздействует на эффекты появления информации. По умолчанию автоматическая центровка текста включена.

<C0> - Выключает автоматическую центровку текста.

<C1> - Включает автоматическую центровку текста.

### Эффекты вывода даты и времени.

Вставляют в сообщение текущую дату или время. Текущая дата и время берутся из внутренних часов табло.

<tl>- выводит текущее время в формате ЧЧ:ММ (ЧАС:МИНУТЫ)

- <t2> выводит значение даты и месяц.
- <t3> выводит день недели.
- <t4> выводит текущий год.

### Эффекты переключения типа шрифта.

Бегущая строка может выводить информацию двумя типами шрифтов различной ширины 6х8 точек (узкий шрифт) и 8х8 точек (широкий шрифт).

- <F6> переключает табло в режим вывода информации узким шрифтом (6х8 точек).
- <F8> переключает табло в режим вывода информации широким шрифтом (8х8 точек).

#### Вставка значения температуры

<°C> - вставляет в сообщение измеренное датчиком значение температуры. (Работает только при установленном датчике температуры).

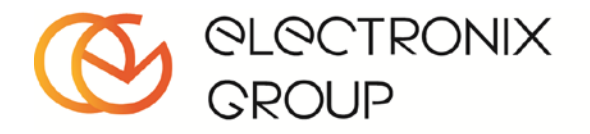

# 7. Драйверы для USB преобразователей.

Компания НПП «Электроникс групп» производит преобразователи интерфейсов RS485-USB или радио модули на основе чипа FTDI. Скачать свежую версию драйвера можно по адресу:

http://www.ftdichip.com/Drivers/VCP.htm

Так же мы продаём преобразователи RS232-USB на основе чипа Prolific. Скачать свежую версию драйвера PL2303 можно по адресу:

http://www.prolific.com.tw/eng/downloads.asp?ID=31